关于 2015 年 6 月普通话水平测试计算机辅助测试报名工作的通知 各学院:

根据云南省普通话培训测试中心安排,2015年上半年的普通话水平测试计算机辅助测试定于2015年6月举行,为更好的做好报名工作,现将有关事项通知如下:

1、考试对象: 普通话水平未达到二级乙等的在校生。

2、考试时间: 2015年6月, 具体时间另行通知。

3、报名时间:报名采用计算机网上报名,<u>网上报名 5 月 14 日(星期</u> <u>四)上午 12:00 开始,5 月 17 日(星期日)下午 18:00 截止,逾期系统</u> 自动关闭,不再进行报名。

4、报名方法:报名时在校园网内登录"普洱学院教务处 URP 平台" (<u>http://172.16.1.201/</u>),在主页找到<u>"教学管理系统(专科/本科入口)"</u> 点击进入,输入学号、密码(密码忘记,请到各学院教学秘书处查询),并 选择"学生"身份登录后,点击"网上报名"进入报名页面,在自己所要 报名的"选定报名"栏目打"√",并按提示输入自己的身份证号码,按"提 交"按纽即完成网上报名(务必点击"提交"按钮,否则报名不成功),如 因学生本人原因报错的,由学生本人负责。

5、收费标准:

(1)、2012级专科生每生每次25元(含测试费)。

(2)、其余学生每生每次45元(含机测培训费和测试费)。6、其他事项:

1

(1)学生除网上报名外,<u>必须提供一张电子照片,务必以学号命名</u>, 不能含有其它汉字或字符,并在班级交费纸质报名表中填写自己报名信息; <u>各班学习委员需按学号先后顺序统计</u>,填写由学生本人签名的报名表,<u>将</u> 电子照片、报名表和报名费以班级为单位于5月18日(星期一)下午16: 00以前交至各学院教学秘书处,缺少网上报名或纸质报名信息中任何一项, 报名均不认可,逾期各学院不得再接受报名和交费;

(2)各学院在系统中核对完报名信息及缴费情况后,<u>于5月20日(星</u> 期三)下午16:00以前将电子照片、报名表和报名费汇总后交到人文学院 办公室, 不按规定时间和要求上报的学院,视为无考生报考,由此产生的 遗留问题,由相关责任人负责。

(3)请各学院按照通知要求操作规范,及时组织报名,按时完成信息采集及上报(各学院报名信息及缴费情况核对方法见附件);

(4)请各学院认真组织报名工作,避免出现漏报、错报情况。凡因各 学院工作失误出现的漏报、错报,由各学院自行负责。

(5)本次考试属于国家考试,请各学院做好考试纪律宣传教育工作, 杜绝作弊现象。

附件:

1、2015年6月普通话水平测试计算机辅助测试报名表

2、2015年6月普通话水平测试计算机辅助测试各系报名信息及缴费情况核 对方法

普洱学院人文学院

#### 2015-5-12

# 2015年6月普通话水平测试计算机辅助测试报名表

| 班级: |    | 报名总人数: |    | 总金额: | 元  |
|-----|----|--------|----|------|----|
| 序号  | 姓名 | 学号     | 序号 | 姓名   | 学号 |
| 1   |    |        | 26 |      |    |
| 2   |    |        | 27 |      |    |
| 3   |    |        | 28 |      |    |
| 4   |    |        | 29 |      |    |
| 5   |    |        | 30 |      |    |
| 6   |    |        | 31 |      |    |
| 7   |    |        | 32 |      |    |
| 8   |    |        | 33 |      |    |
| 9   |    |        | 34 |      |    |
| 10  |    |        | 35 |      |    |
| 11  |    |        | 36 |      |    |
| 12  |    |        | 37 |      |    |
| 13  |    |        | 38 |      |    |
| 14  |    |        | 39 |      |    |
| 15  |    |        | 40 |      |    |
| 16  |    |        | 41 |      |    |
| 17  |    |        | 42 |      |    |
| 18  |    |        | 43 |      |    |
| 19  |    |        | 44 |      |    |
| 20  |    |        | 45 |      |    |
| 21  |    |        | 46 |      |    |
| 22  |    |        | 47 |      |    |
| 23  |    |        | 48 |      |    |
| 24  |    |        | 49 |      |    |
| 25  |    |        | 50 |      |    |

备注:为便于核对和统计,填写本表时,各班请按学号顺序由小到大填写,否则不予报名;此表于 2015年5月18日(星期一)下午16:00以前交各学院教学秘书,逾期不再补报。

## 2015年6月普通话水平测试计算机辅助测试

## 各学院报名信息及缴费情况核对方法

各学院:

为更好的做好学生2015年6月普通话水平测试计算机辅助测试报名缴费、 信息核对工作,现将有关操作步骤通知如下:

一、学生报名时间为: 2015年5月14日(星期四)上午12:00—5月17日(星期日)下午18:00分;各班上交报名表和报名费截止时间为: 2015年5月18日(星期一)下午16:00截止;各学院上交报名费级报名费截止时间为: 2015年5月20日(星期三)下午16:00以前,逾期人文学院不再收取,耽搁学生报名,自行负责;

二、报名信息及缴费情况核对方法:

1、 登录"正方教学管理系统",输入用户名和口令;

2、登录系统后点击"选课管理">"学生网上报名"进入学生报名信息及 缴费情况信息页面;

3、在"名称"中选择"普通话水平测试计算机辅助测试"即可显示所有本学院学生报名数据:

4、选择"校区"、"年级"、"学院"、"专业"、"班级"后,点"查询"按钮,即可显示所有相应信息和记录数;

5、根据各班上交的报名表和报名费逐条核对后,如学生名单及缴费情况 与系统中名单一致无误,在学生报名信息中任意一条记录上点右键选择"全部 已缴费"即可;

6、核对完一个班级后,下一个班级核对操作步骤同上;

4

#### 三、其他事项

(1)为方便核对,请各学院收取班级报名表时,务必要求各班按学号顺序 填写,如不按要求填写,可返回各班要求重填;(2)在缴费核对过程中,为保 证信息准确性,如有学生已缴费,但在系统报名信息中没有名字,请做好标 记,在核定完后,将报名费退还学生:如在系统报名信息中有名字,但在缴 费报名表中没有缴费,请点击右键"删除记录"删除未缴费学生;(3)对应相 应学生记录,可右键点击进行"全部已缴费"、"全部未缴费"、"单条已缴费"、 "单条未缴费",进行标记,方便核对:(4)选择相应内容,可对班级、学号进 行查询处理; (5)点击"学生报名信息"下的"已缴费"、"未缴费"、"全部" 可查看相应学生情况;(6)班级报名缴费人数是否与系统中缴费记录数一致, 是保证报名总金额正确的前提,各学院务必保证报名费和报名人数一致;(7) 在缴费核对完后,如有异议学生报名信息,请选择相应选项进行核对和查询: (8) 报名表中学号、姓名、性别、班级必须与系统中信息一致,如姓名如有改 动,请用红笔在报名表中标记,并在上交时说明:(9)在系统核对信息中,如 需打印校对单,在学生报名信息表中右键点击"打印校对单"即可。